## How to Place an Order on MicroSolv Website

This guide provides a step-by-step process for placing an order on the MicroSolv platform, making it easy for users to navigate the website and complete their purchases efficiently. It simplifies the ordering procedure by breaking it down into clear instructions, ensuring that even those unfamiliar with the platform can follow along. By using this guide, users can save time and avoid frustration during the ordering process.

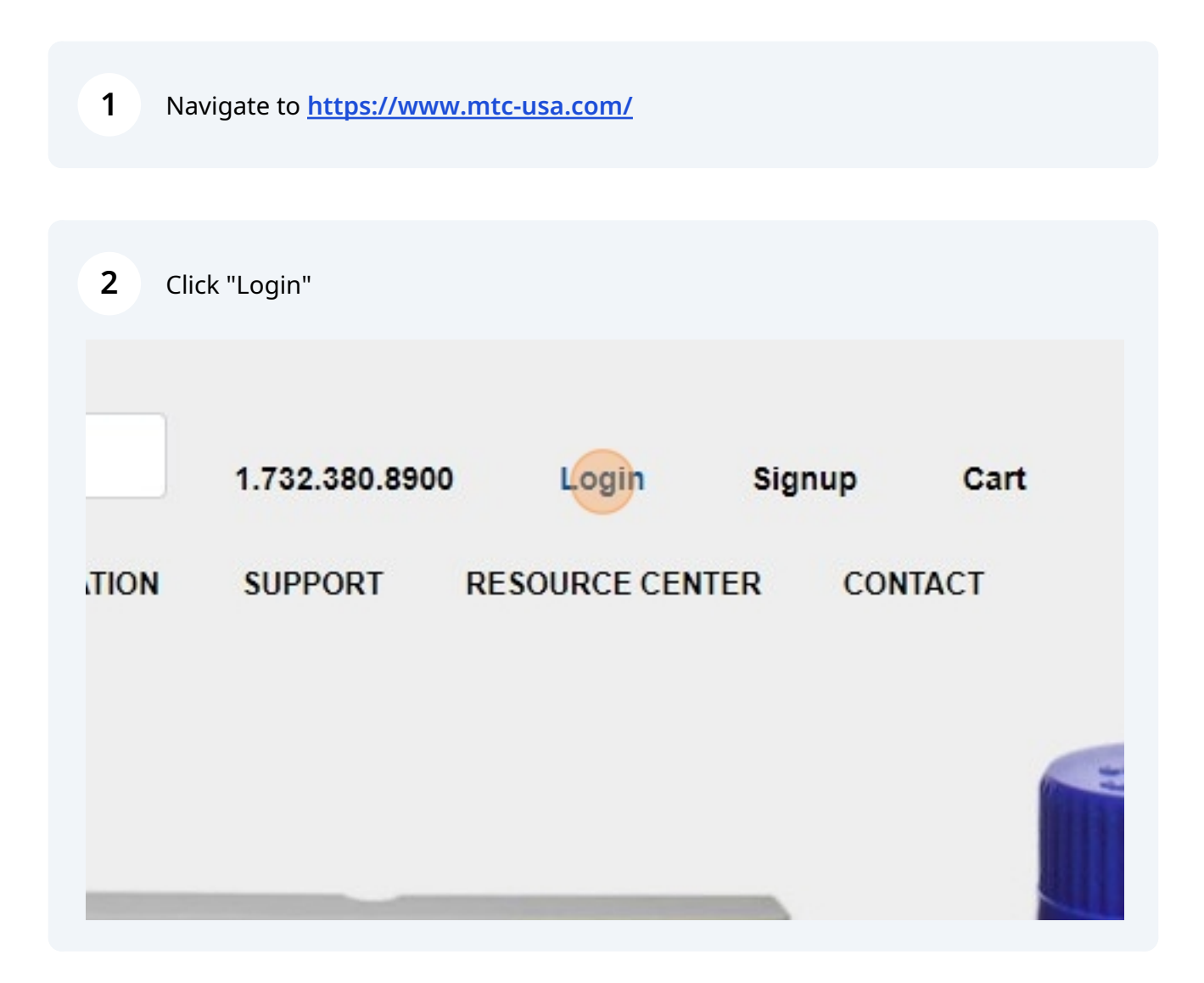

|   | Enter your username and password                                                                 |
|---|--------------------------------------------------------------------------------------------------|
|   | Make sure your billing and shipping information is up to date to ensure the most accurate prices |
|   | Login<br>-Username or Email<br>d.catri@Mtc-usa.com                                               |
|   | Password —                                                                                       |
| F | Signup LOGIN                                                                                     |

| 4 Click "LOGIN" |        |  |
|-----------------|--------|--|
| om              | •••    |  |
|                 | ••• •• |  |
| rd?             |        |  |
|                 |        |  |
|                 |        |  |

5 Navigate to the products you would like to order. You may search for the items, use the website product categories or even save items to your favorites

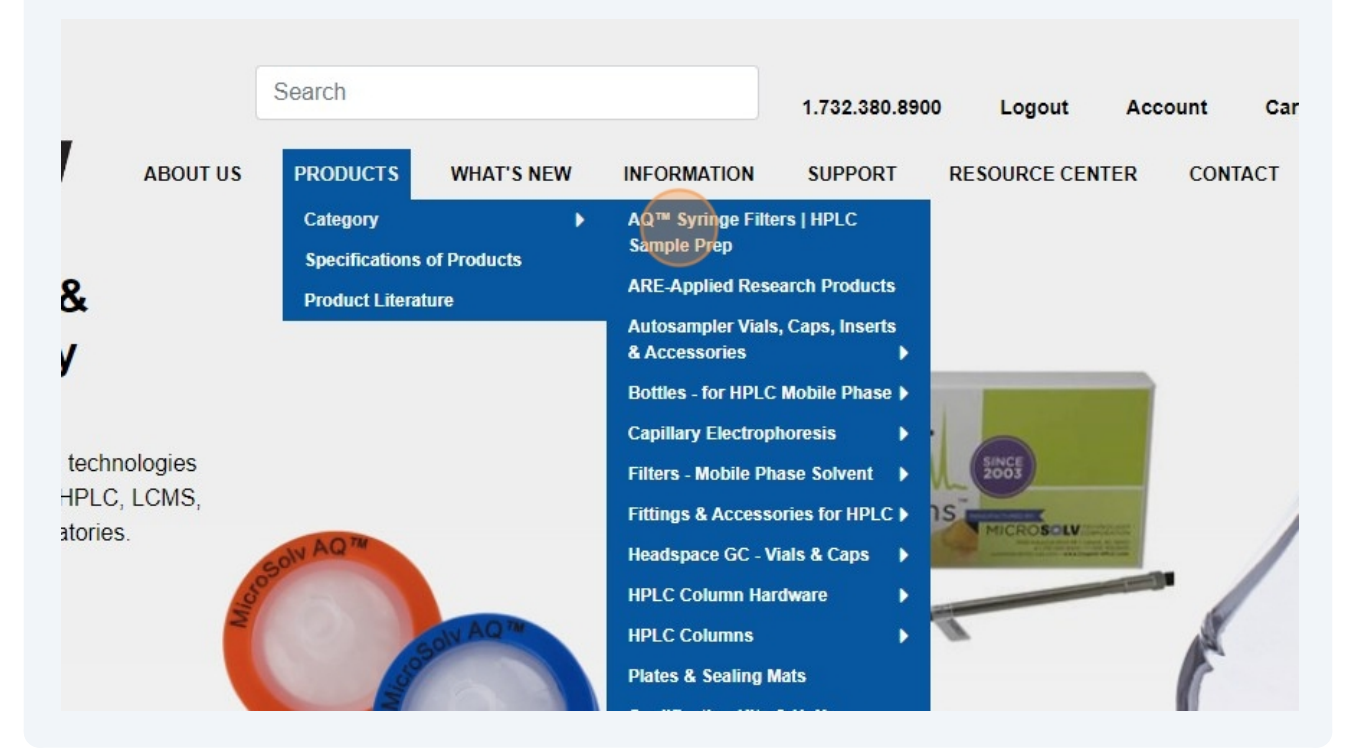

**6** Once on a category or product page, add your item to cart.

| Biton 0.4514                                               | Bion 0.45 Min                                               |
|------------------------------------------------------------|-------------------------------------------------------------|
| 58045-N25-A 🔶                                              | 58045-N25-C 🏠                                               |
| Syringe Filters, 25mm, Nylon,                              | Syringe Filters, 25mm, Nylon,                               |
| 0.45um Pore Size. Green Polypropylene, AQ<br>Brand. 50/PK. | 0.45um Pore Size. Green Polypropylene, AQ<br>Brand. 100/PK. |
| Additional Information                                     | Additional Information                                      |
| Qty 1 Add to Cart                                          | Qty 1 Add to Cart                                           |
| T14.4000                                                   | T31.2220                                                    |
| <del>\$97.67 / PK</del>                                    | <del>\$162.55 / PK</del>                                    |

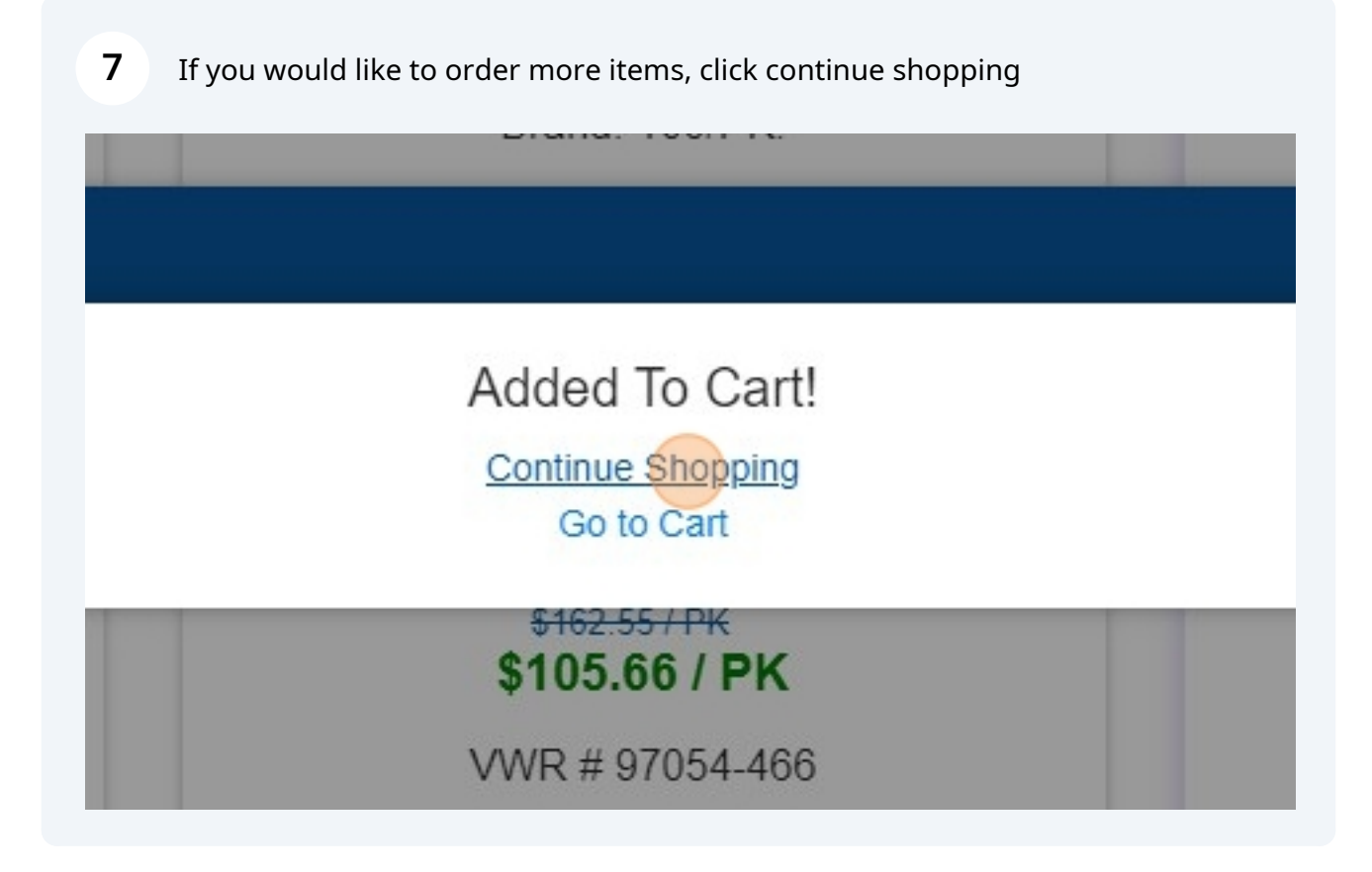

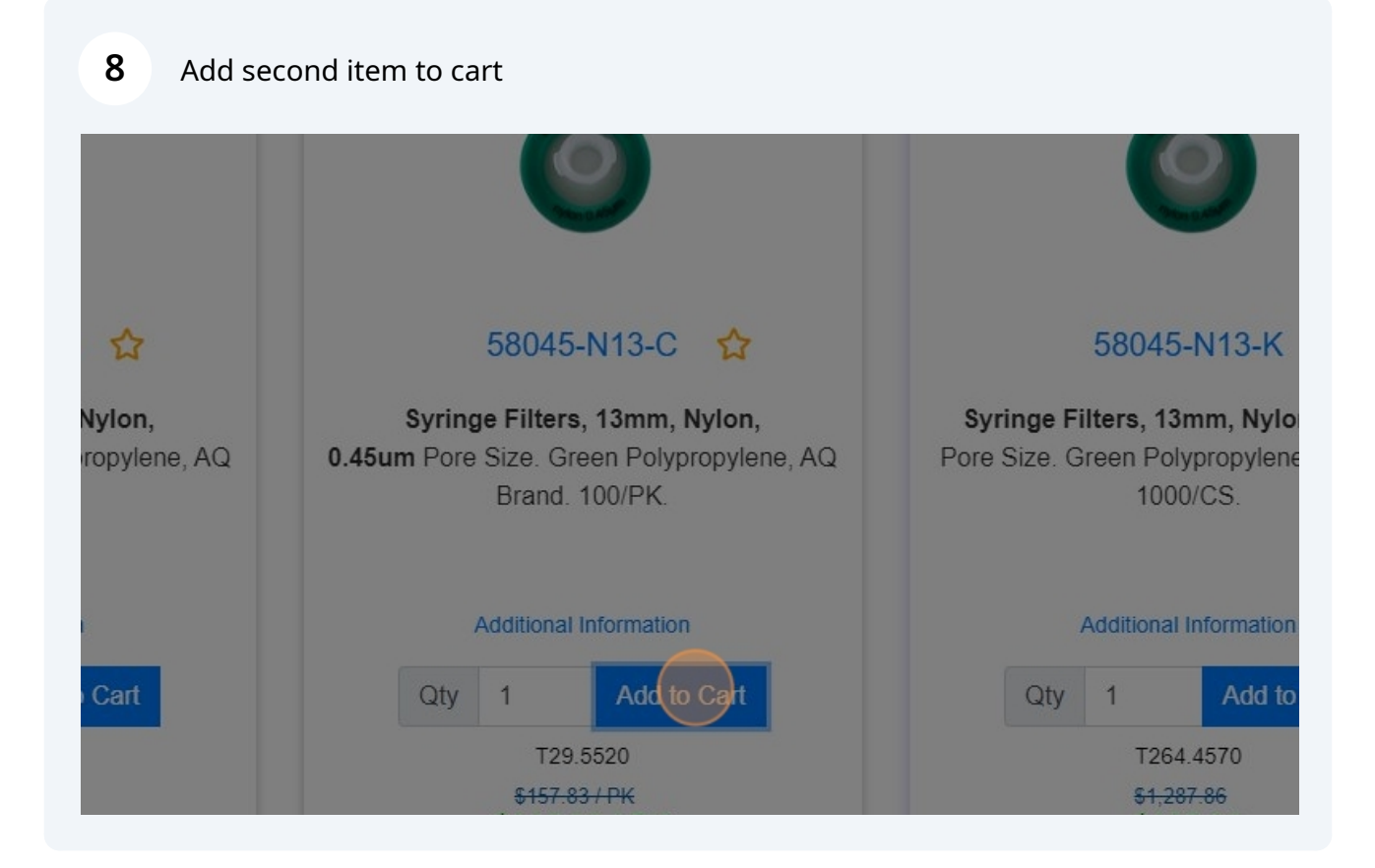

| 9 Click "Go t | o Cart" if you are | ready to | "check out"         |   |
|---------------|--------------------|----------|---------------------|---|
| Complete      |                    | 5004     | 5.110-0 A           | 6 |
|               |                    |          | To Cart!<br>to Cart |   |
| ırt           | Qty                | 1        | Add to Cart         | ( |
|               |                    | T2       | 9.5520              |   |

| <b>10</b> From the s | hopping cart you can resume shopping                                                   |                          |
|----------------------|----------------------------------------------------------------------------------------|--------------------------|
| 58045-N25-A          | Syringe Filters, 25mm, Nylon, 0.45um Pore Size. Green Polypropylene, AQ Brand. 50/PK.  | Price \$97.67            |
| 58045-N13-C          | Syringe Filters, 13mm, Nylon, 0.45um Pore Size. Green Polypropylene, AQ Brand. 100/PK. | Price <del>\$157.8</del> |
| Continue Shopping    |                                                                                        | 🖶 Print Quote            |
| Shipping Informa     | tion                                                                                   | Billing In               |
| Company *            | МТС                                                                                    | Company *                |
| Name *               | Danielle                                                                               | Name *                   |
|                      |                                                                                        |                          |

| 11  | To return to cart | click "Cart"   |             |         |      |  |
|-----|-------------------|----------------|-------------|---------|------|--|
|     |                   | 1.732.380.8900 | Logout      | Account | Cart |  |
| 1EM | INFORMATION       | SUPPORT RES    | SOURCE CENT | TER CON | ГАСТ |  |
|     |                   |                |             |         |      |  |
|     |                   |                |             |         |      |  |
|     |                   |                |             |         |      |  |

**12** Once you are logged in your billing and shipping addresses will be saved. You will be required to enter an Attention to for both Bill and Shipping

| Postal Code * Country * Phone * Fax Attention * |
|-------------------------------------------------|
| Country * Phone * Fax Attention *               |
| Phone *<br>Fax<br>Attention *                   |
| Fax<br>Attention *                              |
| Attention *                                     |
|                                                 |
|                                                 |
| IT US INFORMATIO                                |
| OUCTS SUPPORT                                   |
| rs NEW RESOURCE C                               |
|                                                 |

| <b>13</b> Enter Billing Attention to |              |                |
|--------------------------------------|--------------|----------------|
|                                      |              |                |
| Phone *                              | 732-380-8913 |                |
| Fax                                  | Fax          |                |
| Attention *                          | Attention    |                |
| INFORMATION                          | CONTACT      |                |
| SUPPORT                              | LOGIN        | Chrom Resource |
|                                      |              |                |

## 14 Click Continue

|          | US           |                          |          |
|----------|--------------|--------------------------|----------|
|          | /32-380-8913 |                          |          |
|          | TEST         |                          |          |
|          |              |                          | Continue |
|          |              |                          |          |
| TION     | CONTACT      | in <b>£</b> X            |          |
|          | LOGIN        | Chrom Resource<br>Center |          |
| E CENTER | SIGNUP       |                          |          |

## 15 Choose if you are tax exempt or no

| Price \$157.83 \$102.59          | remove                                                                        |                    |
|----------------------------------|-------------------------------------------------------------------------------|--------------------|
|                                  | remove                                                                        | opuale             |
|                                  |                                                                               | Return Place Order |
| e for this order, enter it here. | Tax Information<br>Is tax Exempt?<br>For New York, New Jersey, North Carolina | Yes   No           |
| ~                                |                                                                               |                    |

## **16** Choose your shipping method and payment method

|                 | Fedex Ground            |         | ~        |
|-----------------|-------------------------|---------|----------|
| only            | ○ Yes                   | No      |          |
| ccount Required | ○ Yes                   | No      |          |
| thod            | Credit Card             | OPurcha | se Order |
| Information     |                         |         |          |
| ٢*              | Credit Card Nu          | imber   |          |
|                 | 10                      | ▶ 2024  | ~        |
|                 |                         |         |          |
|                 | Month                   | Year    |          |
|                 | Month<br>Card Holder Na | Year    |          |

**17** Enter your purchase order number if you are payment method is Purchase Order. Enter your credit card details if your payment method is Credit Card. \*our website securely receives this information and it is not saved

| omplete shipment only                  |            | ⊖ Yes                                             | No                                 |                                       |
|----------------------------------------|------------|---------------------------------------------------|------------------------------------|---------------------------------------|
| hip against your account Requir        | red        | ○ Yes                                             | No                                 |                                       |
| ayment Method                          |            | ○ Credit Card                                     | Purchase Order                     |                                       |
| Yurchase Order<br>urchase Order Number |            | Purchase Order Number<br>You must have an account |                                    |                                       |
|                                        | SINCE 1992 | SOLV<br>CORPORATION<br>hington, NC USA            | ABOUT US<br>PRODUCTS<br>WHAT'S NEW | INFORMATION<br>SUPPORT<br>RESOURCE CE |
|                                        |            |                                                   |                                    |                                       |

| 18 | Click Place Order |                  |        |        | _           |
|----|-------------------|------------------|--------|--------|-------------|
|    |                   |                  |        |        |             |
|    |                   |                  |        |        |             |
|    |                   |                  |        |        |             |
|    |                   |                  |        | Return | Place Order |
|    |                   |                  |        |        |             |
|    | INFORMATION       | CONTACT<br>LOGIN |        |        |             |
| 1  | RESOURCE CENTER   | SIGNUP           | Center |        |             |
|    |                   |                  |        |        | ļ           |

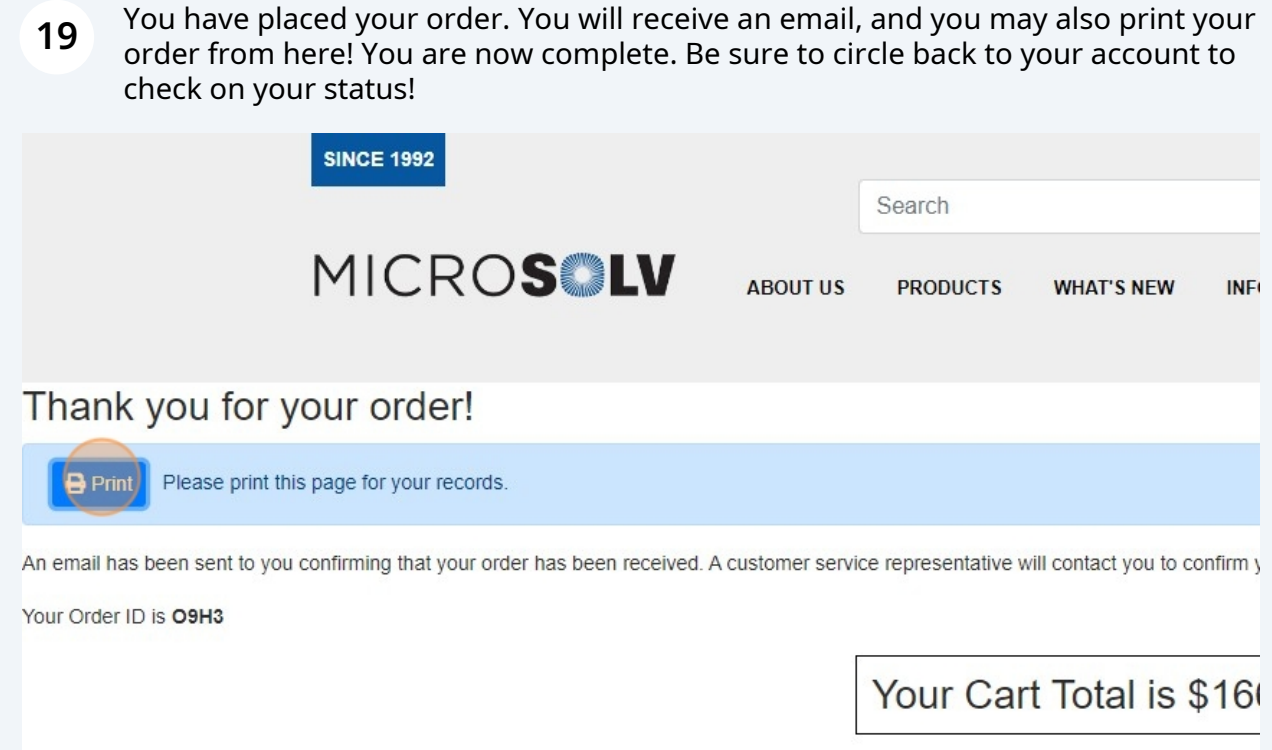

Your Cart Items